## **CARE4 MODULE NAME: Growth Charts**

## How to view a paediatric patient's growth chart

• Height and weight are entered in Intake Tab under Vital Signs.

|                         | Preview                                                                                                 |    |      |                         |                         |                         |           |   |  |  |  |
|-------------------------|----------------------------------------------------------------------------------------------------|----|------|-------------------------|-------------------------|-------------------------|-----------|---|--|--|--|
| Con                     | Contributor: Christiann Howes, MD Stats Intake Health Summary Assessment Smoking Cessation Assess Short |    |      |                         |                         |                         | Departure |   |  |  |  |
| ✓ Intake                |                                                                                                    |    |      |                         |                         |                         |           |   |  |  |  |
| > Intake                |                                                                                                    |    |      |                         |                         |                         |           |   |  |  |  |
| > AMB Triage Assessment |                                                                                                    |    |      |                         |                         |                         |           |   |  |  |  |
| ✓ Vital Signs           |                                                                                                    |    |      |                         |                         |                         |           |   |  |  |  |
|                         |                                                                                                    | Mo | ore  | 20/08/2021<br>10:02 EDT | 27/08/2021<br>10:00 EDT | 03/09/2021<br>10:02 EDT | New       |   |  |  |  |
| Heigh                   | t                                                                                                    |    |      | 71.12 cm                | 63.5 cm                 | 73.66 cm                |           | * |  |  |  |
| Weight                  |                                                                                                    |    |      | 8 kg                    | 8 kg                    | 9 kg                    |           |   |  |  |  |
| BMI                     |                                                                                                    |    | 15.7 | 19.8                    | 16.5                    |                         |           |   |  |  |  |
|                         |                                                                                                    |    |      |                         |                         |                         |           | - |  |  |  |

- From the reference region, the vitals can be viewed within the Vitals Widget. Above the table within the Vitals Widget you will find Growth Chart link (underlined words Growth Chart).
- Click on the link to view the patient's growth chart based on heights and weights measured.

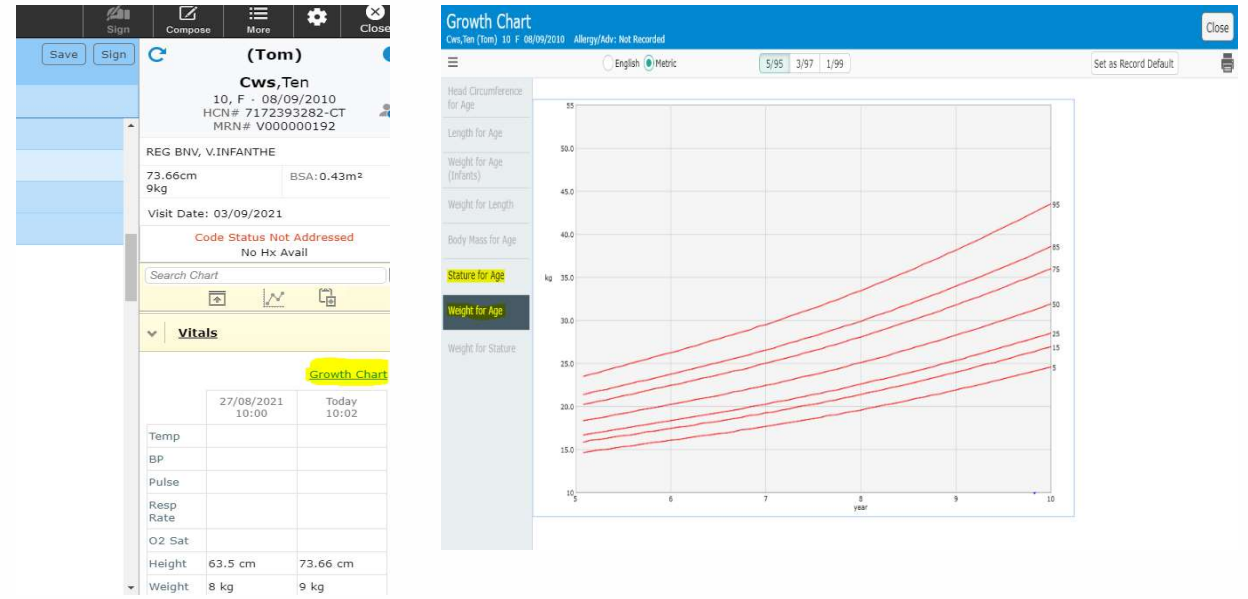

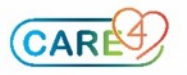

• The growth chart is also available within the Other Clinical Tab of the chart.

| Re | E 🛆 🖑 🖄<br>sturn To Home Workload    |                | Chart | Document Orders     |  |  |  |  |  |  |  |  |
|----|--------------------------------------|----------------|-------|---------------------|--|--|--|--|--|--|--|--|
| ſ  | Diagnostics                          | Provider Notes |       | Nurse/Allied Health |  |  |  |  |  |  |  |  |
|    | History & Problems                   | Administrative |       | Other Clinical      |  |  |  |  |  |  |  |  |
|    | Summary                              | Activity       |       | Flowsheets          |  |  |  |  |  |  |  |  |
| 0  | Other Clinical                       |                |       |                     |  |  |  |  |  |  |  |  |
| >  | Allergies/Adverse Reactions          |                |       |                     |  |  |  |  |  |  |  |  |
| >  | Blood Bank Summary - Selected Visits |                |       |                     |  |  |  |  |  |  |  |  |
| >  | Bulletin Board                       |                |       |                     |  |  |  |  |  |  |  |  |
| >  | Care Team                            |                |       |                     |  |  |  |  |  |  |  |  |
| >  | Codes                                |                |       |                     |  |  |  |  |  |  |  |  |
| >  | Forms                                |                |       |                     |  |  |  |  |  |  |  |  |
| >  | Goals and Barriers                   |                |       |                     |  |  |  |  |  |  |  |  |
| >  | Growth Chart                         |                |       |                     |  |  |  |  |  |  |  |  |
|    | Lizelth Maintenance/Cubatanes II     |                |       |                     |  |  |  |  |  |  |  |  |

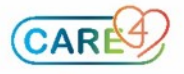